### IT Essentials 5.0

# 5.1.4.5 Travaux pratiques – Migration des données dans Windows Vista

## Introduction

Imprimez et faites ces travaux pratiques.

Au cours de ces travaux pratiques, vous allez utiliser Windows Vista.

### Matériel conseillé

Cet exercice nécessite l'équipement suivant :

- Un ordinateur avec Windows Vista Professionnel
- Un lecteur flash USB

### Étape 1

Ouvrez une session sur l'ordinateur et créez le dossier « For Transferring » sur le bureau.

Ensuite, utilisez le Bloc-notes pour créer un fichier et ajoutez le texte suivant : « Depuis l'ancien PC » et enregistrez le fichier dans le dossier « For Transferring ». Attribuez-lui le nom « Data ».

| 00- <b>1</b> «            | For tran | sfe 🔹 🍫 Recherche | - • ×    |
|---------------------------|----------|-------------------|----------|
| 🄄 Organiser 👻             | III Aff  | chages 🔻 🚷 Graver | 0        |
| Liens favoris<br>Autres » |          | Nom Data          | Da<br>05 |
| Dossiers                  | ^        | •                 | Þ        |
|                           | ément    |                   |          |

Créez un dossier appelé « Transfer data files » sur le lecteur flash USB.

### Étape 2

Cliquez sur **Démarrer > Tous les programmes > Accessoires > Outils système > Transfert de fichiers et paramètres Windows > Continuer**.

La fenêtre « Transfert de fichiers et paramètres Windows » s'affiche.

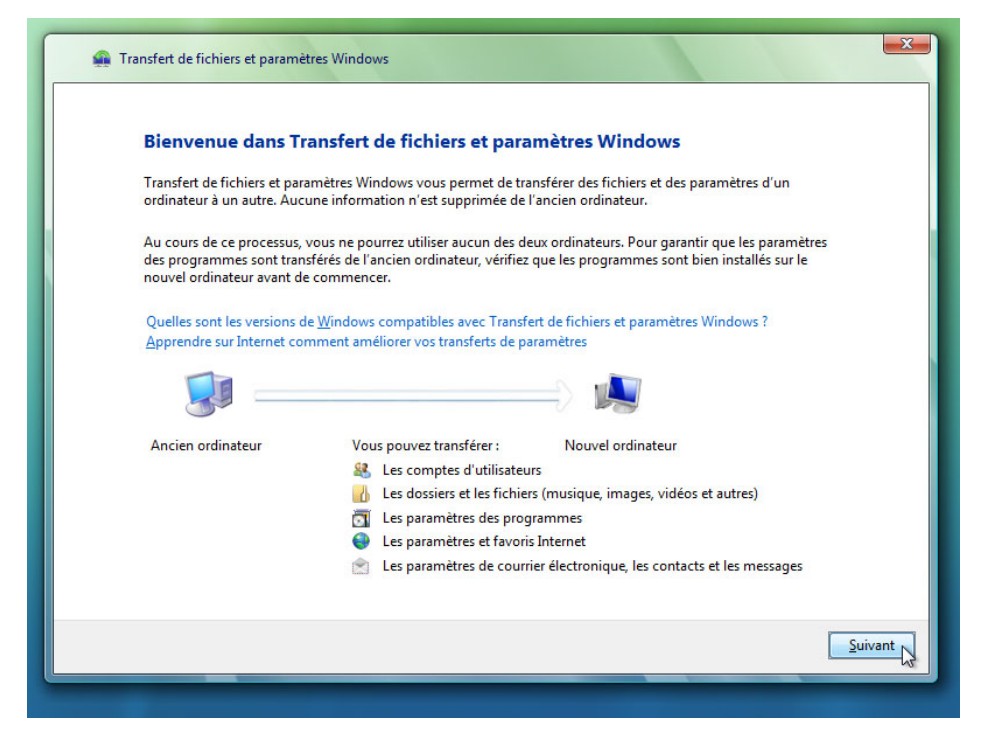

Cliquez sur Suivant.

L'écran « Voulez-vous commencer un nouveau transfert ou en continuer un ? » s'affiche.

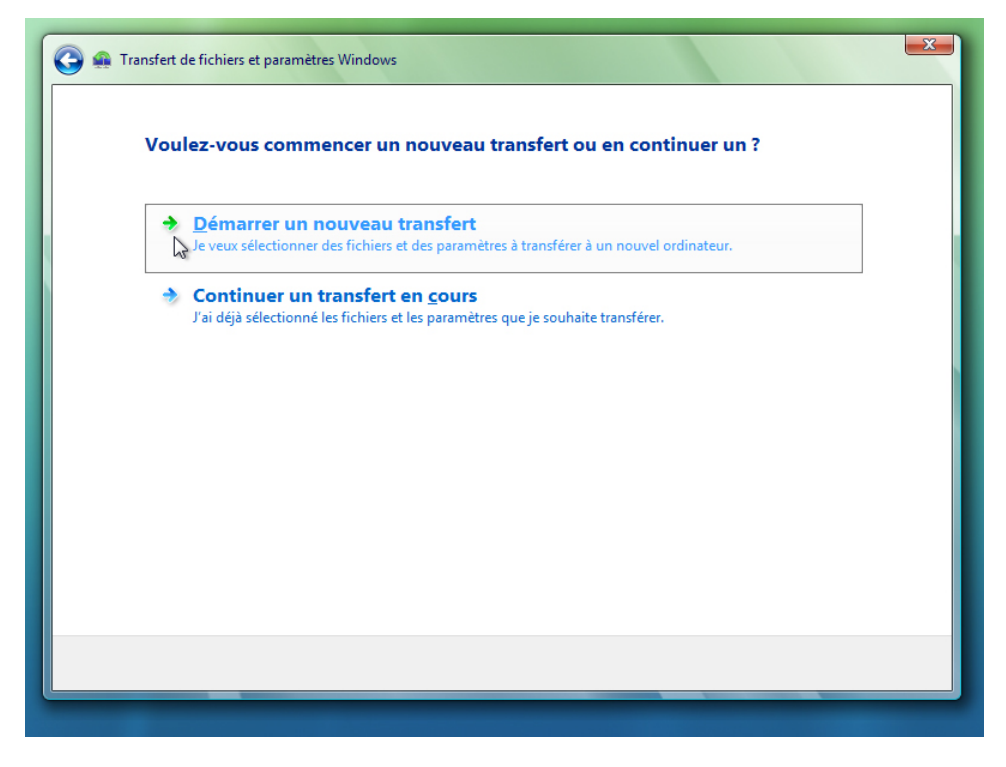

#### Sélectionnez Démarrer un nouveau transfert.

L'écran « Quel ordinateur utilisez-vous maintenant ? » s'affiche.

| Transfert de fio | hiers et paramètres Windows                                                                                                    |
|------------------|----------------------------------------------------------------------------------------------------|
| Quel or          | dinateur utilisez-vous maintenant ?                                                                                             |
|                  | Mon <u>nouvel ordinateur</u><br>Je veux transférer des fichiers et des paramètres de mon ancien ordinateur vers cet ordinateur. |
|                  | Mon ancien <u>ordinateur</u><br>Je veux transférer des fichiers et des paramètres de cet ordinateur vers un nouvel ordinateur.  |
|                  |                                                                                                    |
|                  |                                                                                                    |
|                  |                                                                                                    |
|                  |                                                                                                    |
|                  |                                                                                                    |

Cliquez sur Mon ancien ordinateur.

L'écran « Choisissez la méthode de transfert des fichiers et des paramètres vers le nouvel ordinateur » s'affiche.

| nouvel          | ordinateur                                                                                                    |
|-----------------|----------------------------------------------------------------------------------------------------|
| ٢               | Vérifiez que vous pouvez brancher le câble dans les deux ordinateurs en même temps.                                                                                    |
| <b>1</b>        | <b><u>T</u>ransférer directement, en utilisant une connexion réseau</b><br>Les deux ordinateurs doivent être connectés au même réseau.                                 |
|                 | Utiliser un CD, <u>D</u> VD ou autre support amovible<br>Vous pouvez utiliser un lecteur USB, un disque dur externe ou un CD ou DVD inscriptible ou<br>réinscriptible. |
| <u>C</u> omment | choisir ?                                                                                                    |

Cliquez sur Utiliser un CD, DVD ou autre support amovible.

L'écran « Choisissez la méthode de transfert des fichiers et des paramètres de programmes » s'affiche.

| 🚱 🛖 Transfert de fichiers et paramètres Windows                                                                                                  | X |
|----------------------------------------------------------------------------------------------------|---|
| Choisissez la méthode de transfert des fichiers et des paramètres de programmes<br>Vérifiez que votre choix fonctionne sur les deux ordinateurs. |   |
| CD ou DVD<br>Utilisez un disque vierge inscriptible (CD-R, CD-RW, DVD-R ou DVD-RW).                                                              |   |
| Lecteur flash USB<br>Pour utiliser un lecteur Flash USB, branchez-le maintenant.                                                                 |   |
| <b>Disque dur <u>externe ou sur un emplacement réseau</u><br/>Choisissez un emplacement accessible par les deux ordinateurs.</b>                 |   |
|                                                                                                    |   |
|                                                                                                    |   |
|                                                                                                    |   |
|                                                                                                    |   |

Cliquez sur Lecteur flash USB.

L'écran « Connectez un lecteur Flash USB vide » s'affiche.

| 🚱 🟨 Transfert de fic                                    | hiers et paramètres Windows                                                                                                    | ×   |
|---------------------------------------------------------|----------------------------------------------------------------------------------------------------|-----|
| Connec                                                  | tez un lecteur Flash USB vide                                                                                                    |     |
| Si vous n'av<br>vous y sere<br>de paramèt<br>ordinateur | vez pas d'autre lecteur Flash USB, connectez celui que vous utilisez à votre nouvel ordinateur. Lorsque<br>z invité, exécutez Transfert de fichiers et paramètres Windows et copiez le premier groupe de fichiers et<br>tres dans le nouvel ordinateur. Une fois le transfert terminé, reconnectez le lecteur Flash USB vide à cet<br>pour continuer. |     |
|                                                         | Sélectionnez le lecteur que vous voulez utiliser :                                                                                                    |     |
| 5                                                       | E:\ 🔹                                                                                                    |     |
|                                                         | Pour protéger vos fichiers et vos paramètres au cours du processus de transfert, vous pouvez créer<br>un mot de passe pour l'emplacement dans lequel vos fichiers sont stockés. Notez ou conservez<br>soigneusement ce mot de passe car vous en aurez besoin sur l'autre ordinateur.<br>Créer un mot de passe (recommandé) :                          |     |
|                                                         | Confirmer le mot de passe :                                                                                                    |     |
|                                                         |                                                                                                    |     |
|                                                         |                                                                                                    |     |
|                                                         |                                                                                                    |     |
|                                                         | Suiv                                                                                                    | ant |
|                                                         |                                                                                                    |     |

Puisque vous transférez simplement les fichiers vers le même ordinateur, aucun mot de passe n'est requis.

**Remarque** : puisque vous ne transférez qu'un faible volume de données, le lecteur flash USB n'a pas à être vide.

Cliquez sur Suivant.

L'écran « Que voulez-vous transférer sur votre nouvel ordinateur ? » s'affiche.

| Que voulez-vous transférer sur votre nouvel ordinateur ? Après avoir sélectionné une option, choisissez le mode d'enregistrement des informations dans le nouvel ordinateur. Tous les comptes d'utilisateurs, fichiers et paramètres (Recommandé) |  |
|----------------------------------------------------------------------------------------------------|--|
| Après avoir sélectionné une option, choisissez le mode d'enregistrement des informations dans le nouvel ordinateur.  Tous les comptes d'utilisateurs, fichiers et paramètres  (Recommandé)                                                        |  |
| Tous les comptes d'utilisateurs, fichiers et paramètres           (Recommandé)                                                                                                    |  |
|                                                                                                    |  |
| Uniquement <u>m</u> on compte d'utilisateur, mes fichiers et mes paramètres                                                                                                    |  |
| Options avancées                                                                                                    |  |
|                                                                                                    |  |
| Comment choisir ?                                                                                                    |  |
|                                                                                                    |  |
|                                                                                                    |  |

Cliquez sur Options avancées.

L'écran « Sélectionnez les comptes d'utilisateurs, fichiers et paramètres à transférer » s'affiche.

| C 🏨 Transfert de fichiers et paramètres Windows                                                                                                    |
|----------------------------------------------------------------------------------------------------|
| Sélectionnez les comptes d'utilisateurs, fichiers et paramètres à transférer                                                                                                    |
| Pour transférer des fichiers à partir d'emplacements autres que des dossiers partagés ou le dossier Documents de chaque<br>utilisateur, cliquez sur Fichiers dans d'autres emplacements, puis sélectionnez chaque emplacement à transférer. Windows<br>transférera sur l'ordinateur les fichiers de données contenus dans les emplacements sélectionnés.                                                                                                    |
| Paramètres système et de programme (tous les utilisateurs)     Braxton     Braxton     Documents     Gravoris     Ma musique     Gravoris     Mes images     Graves de l'application     Graves de l'application     Graves d |
| Sélectionnez les jecteurs<br>Sélectionnez les jecteurs<br>Suivant                                                                                                    |
|                                                                                                    |

Désactivez chaque case affichée dans la fenêtre.

Cliquez sur Ajouter des fichiers.

| 🔅 Transfert de fichiers et par | ramètres Windo | ows          |                |            |         |
|--------------------------------|----------------|--------------|----------------|------------|---------|
| 🚱 🗢 📕 🕨 For trans              | ferring        |              | • <del>•</del> | Rechercher | ٩       |
| 🎍 Organiser 👻 🇱 Affic          | hages 👻 📑      | Nouveau doss | ier            | _          | 2       |
| Liens favoris                  | Nom            | Date de m    | Туре           | Taille     |         |
| 🗿 Emplacements réce            | Data           |              |                |            |         |
| 🧮 Bureau                       |                |              |                |            |         |
| 👰 Ordinateur                   |                |              |                |            |         |
| Documents                      |                |              |                |            |         |
| 📄 Images                       |                |              |                |            |         |
| Musique                        |                |              |                |            |         |
| Modifié récemment              |                |              |                |            |         |
| Recherches                     |                |              |                |            |         |
| Public                         |                |              |                |            |         |
| Dossiers ^                     |                |              |                |            |         |
| Nom du fie                     | chier : Data   |              |                |            | -       |
|                                |                |              |                | Ouvrir     | Annuler |

Localisez le dossier « For Transferring ».

Il s'agit de l'emplacement depuis lequel les fichiers sont transférés.

Sélectionnez le fichier **Data** et cliquez sur **Ouvrir**.

L'écran « Sélectionnez les comptes d'utilisateurs, fichiers et paramètres à transférer » s'affiche.

| 🚱 🚇 Transfert de fichiers et paramètres Windows                                                                                                    | X                                   |
|----------------------------------------------------------------------------------------------------|-------------------------------------|
| Sélectionnez les comptes d'utilisateurs, fichiers et paramètres à transfére                                                                                                    | er                                  |
| Pour transférer des fichiers à partir d'emplacements autres que des dossiers partagés ou le dossier Docun<br>utilisateur, cliquez sur Fichiers dans d'autres emplacements, puis sélectionnez chaque emplacement à tra<br>transférera sur l'ordinateur les fichiers de données contenus dans les emplacements sélectionnés. | nents de chaque<br>nsférer. Windows |
|                                                                                                    | E<br>t : 50 Mo                      |
|                                                                                                    | Suivant                             |

#### Cliquez sur Suivant.

L'écran « Vous êtes prêt à transférer les fichiers et les paramètres au nouvel ordinateur » s'affiche.

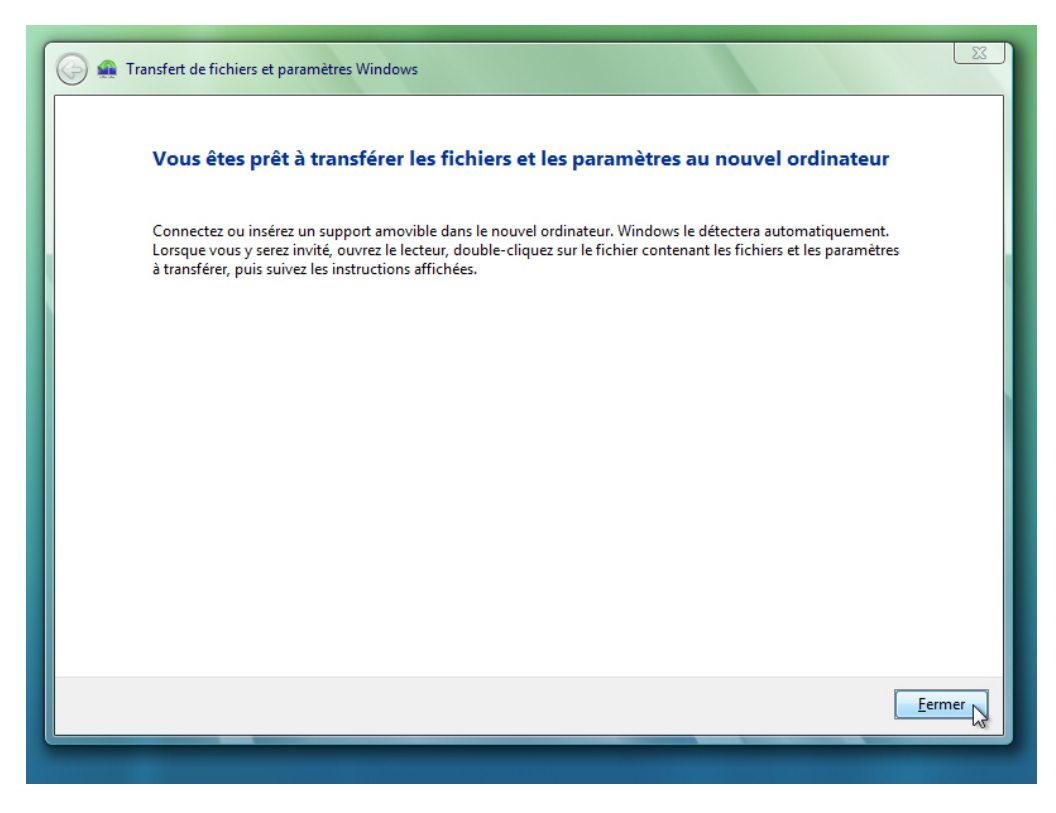

Cliquez sur Fermer.

# Étape 3

Localisez et supprimez le fichier Data situé dans le dossier « For Transferring » du bureau.

| Organiser ▼ ∰ Affic       | ferring - 4 Rechercher   | <mark>ک</mark> ۵ ـــ<br>۹<br>۱ |
|---------------------------|--------------------------|--------------------------------|
| Liens favoris<br>Autres » | Nom Le dossier est vide. | Date de modificati             |
| Dossiers 🔨                | •                        | ۰.                             |
| 0 éléments                |                          |                                |

Videz la Corbeille.

# Étape 4

Cliquez sur **Démarrer > Tous les programmes > Accessoires > Outils système > Transfert de fichiers et paramètres Windows > Continuer**.

La fenêtre « Bienvenue dans Transfert de fichiers et paramètres Windows » s'affiche.

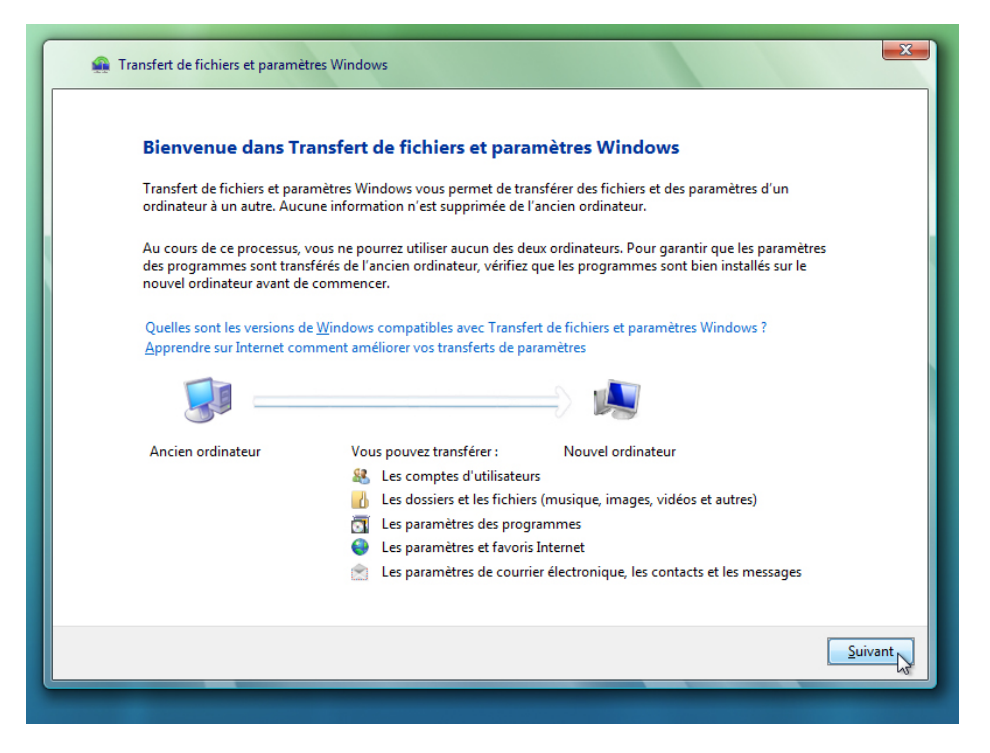

Cliquez sur Suivant.

L'écran « Voulez-vous commencer un nouveau transfert ou en continuer un ? » s'affiche.

| Odiante un nouveau transfert ou en continuer un ?        Ommer un nouveau transfert     Le veux sélectionner des fichiers et des paramètres à transférer à un nouvel ordinateur.                                                                                                    | 🚱 🏨 Transfert de fichiers et paramètres Windows                                               | × |
|----------------------------------------------------------------------------------------------------|-----------------------------------------------------------------------------------------------|---|
| <ul> <li>Démarrer un nouveau transfert</li> <li>Le veux sélectionner des fichiers et des paramètres à transférer à un nouvel ordinateur.</li> <li>Continuer un transfert en gours</li> <li>J'ai déjà sélectionné les fichiers et les paramètres que je souhaite transférer.</li> </ul> | Voulez-vous commencer un nouveau transfert ou en continuer un ?                               |   |
| Je veux sélectionner des fichiers et des paramètres à transférer à un nouvel ordinateur.   Continuer un transfert en cours  J'ai déjà sélectionné les fichiers et les paramètres que je souhaite transférer.                                                                           | Démarrer un nouveau transfert                                                                 |   |
| Continuer un transfert en <u>c</u> ours<br>J <sup>a</sup> i déjà sélectionné les fichiers et les paramètres que je souhaite transférer.                                                                                                    | Je veux sélectionner des fichiers et des paramètres à transférer à un nouvel ordinateur.      |   |
| ▶ <sup>J</sup> 'ai déjà sélectionné les fichiers et les paramètres que je souhaite transférer.                                                                                                    | Continuer un transfert en <u>c</u> ours                                                       |   |
|                                                                                                    | ↓ <sup>J'ai</sup> déjà sélectionné les fichiers et les paramètres que je souhaite transférer. |   |
|                                                                                                    |                                                                                               |   |
|                                                                                                    |                                                                                               |   |
|                                                                                                    |                                                                                               |   |
|                                                                                                    |                                                                                               |   |
|                                                                                                    |                                                                                               |   |
|                                                                                                    |                                                                                               |   |
|                                                                                                    |                                                                                               |   |
|                                                                                                    |                                                                                               |   |
|                                                                                                    |                                                                                               |   |

Sélectionnez Continuer un transfert en cours.

L'écran « Vos ordinateurs sont-ils connectés à un réseau ? » s'affiche.

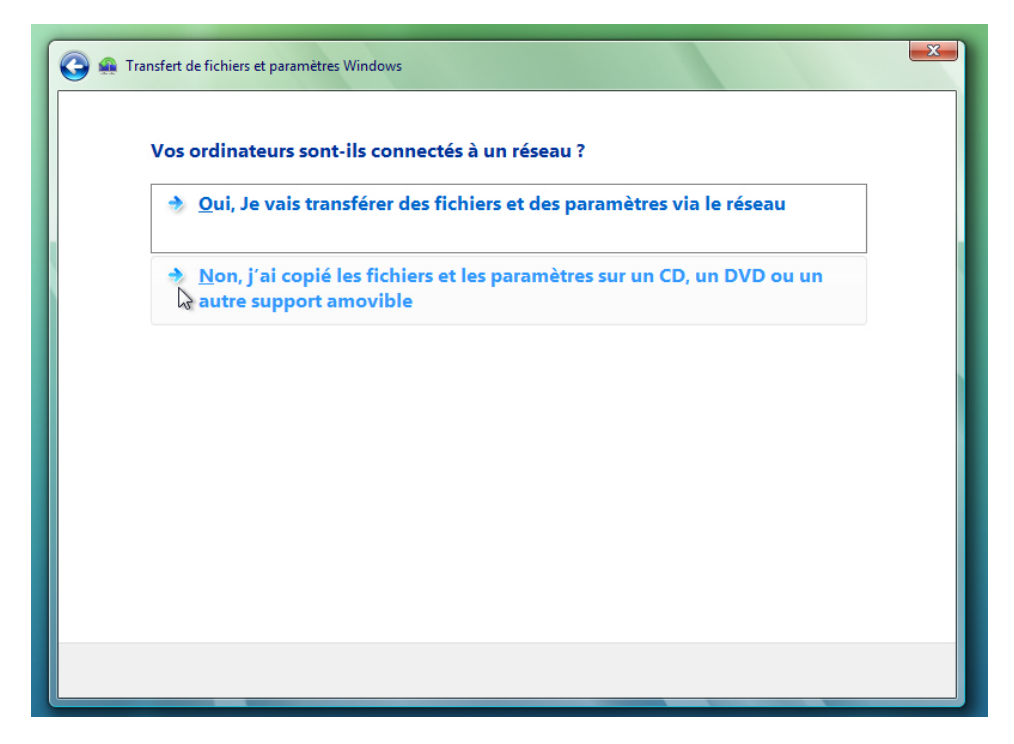

Sélectionnez Non, j'ai copié les fichiers et les paramètres sur un CD, un DVD ou un autre support amovible.

L'écran « Où avez-vous enregistré les fichiers et paramètres à transférer ? » s'affiche.

| C 🥵 🛖 Transfert de fichiers et paramètres Windows                 | × |
|-------------------------------------------------------------------|---|
| Où avez-vous enregistré les fichiers et paramètres à transférer ? |   |
| Sur un <u>C</u> D ou un DVD                                       |   |
| Sur un lecteur Flash USB                                          |   |
| Sur un disque dur <u>e</u> xterne ou un emplacement réseau        |   |
|                                                                   |   |
|                                                                   |   |
|                                                                   |   |

Cliquez sur Sur un lecteur Flash USB.

L'écran « Brancher le lecteur flash » s'affiche.

| 🕝 🤬 Transfert de fichi                                                                                                    | iers et paramètres Windows                                                             | <b>X</b> |
|----------------------------------------------------------------------------------------------------|----------------------------------------------------------------------------------------|----------|
| Brancher                                                                                                    | le lecteur flash                                                                       |          |
| Insérez le pre                                                                                                    | mier média pour la lecture. Choisissez un périphérique et continuez.                   |          |
|                                                                                                    | Sélectionnez le lecteur que vous voulez utiliser :<br>E:\ ▼<br>Entrez le mot de passe: |          |
|                                                                                                    |                                                                                        | Suivant  |
| and the second second se |                                                                                        |          |

Le lecteur flash USB sera automatiquement détecté. Si plusieurs lecteurs flash USB sont branchés sur l'ordinateur, sélectionnez celui qui contient le fichier Data.

Cliquez sur Suivant.

L'écran « Consultez les fichiers et paramètres sélectionnés » s'affiche.

| 🚱 🛖 Transfert de fichiers et paramètres Windows                                                                 |                             | ×       |
|----------------------------------------------------------------------------------------------------|-----------------------------|---------|
| Consultez les fichiers et paramètres sélectionnés                                                               |                             |         |
|                                                                                                    |                             |         |
|                                                                                                    |                             |         |
| Paramètres système et de programme (tous les utilisateurs)<br>C:\Users\Braxton\Bureau\For Transrerring\Data.bxt |                             |         |
|                                                                                                    |                             |         |
|                                                                                                    |                             |         |
|                                                                                                    |                             |         |
|                                                                                                    | Taille du transfert : 50 Mo |         |
|                                                                                                    |                             | _       |
|                                                                                                    | Ira                         | ansfert |

Cliquez sur Transfert.

L'écran « Le transfert est terminé » s'affiche.

| P 🚇 Transfert de fichiers et paramètres Windows                                                                                                    | <u> </u> |
|----------------------------------------------------------------------------------------------------|----------|
| Le transfert est terminé                                                                                                    |          |
| Vous pouvez maintenant afficher les fichiers et les paramètres que vous avez choisi de transférer. (Seuls les fichiers<br>et paramètres de l'utilisateur actuellement connecté sont affichés.) |          |
| Résumé du transfert :                                                                                                    |          |
| Fichiers : 1                                                                                                    |          |
| Dossiers : 0                                                                                                    |          |
| Paramètres système : 0                                                                                                    |          |
| Afficher tous les éléments transférés                                                                                                    |          |
|                                                                                                    |          |
|                                                                                                    |          |
|                                                                                                    |          |
| <u> </u>                                                                                                    | ner      |

Cliquez sur Afficher tous les éléments transférés.

La fenêtre « Rapport de Transfert de fichiers et paramètres Windows » (Windows Easy Transfer Report) s'affiche.

| Windows Easy Tr              | ansfer Report                                               |  |  |  |  |
|------------------------------|-------------------------------------------------------------|--|--|--|--|
| Windows Easy Transfer Report |                                                             |  |  |  |  |
| Review the to this com       | status of files and settings that you've transferred puter. |  |  |  |  |
| This Compute                 | er\C:\Users\Braxton\Desktop\For Transrerring\Data.txt       |  |  |  |  |
| Success:                     | C:\Users\Braxton\Desktop\For Transrerring\Data.txt          |  |  |  |  |
|                              |                                                             |  |  |  |  |
|                              |                                                             |  |  |  |  |
|                              |                                                             |  |  |  |  |
|                              |                                                             |  |  |  |  |
|                              |                                                             |  |  |  |  |
| <u>S</u> ave                 | Print QK                                                    |  |  |  |  |

Que remarquez-vous à propos de l'emplacement du nouveau fichier Data ?

Cliquez sur OK.

Fermez la fenêtre « Affichage des détails » ainsi que la fenêtre « Rapport de Transfert de fichiers et paramètres Windows » (Windows Easy Transfer Report).

| 🕞 🤬 Transfert de fichiers et paramètres Windows                                                                                                    |
|----------------------------------------------------------------------------------------------------|
| Le transfert est terminé                                                                                                    |
| Vous pouvez maintenant afficher les fichiers et les paramètres que vous avez choisi de transférer. (Seuls les fichiers<br>et paramètres de l'utilisateur actuellement connecté sont affichés.) |
| Résumé du transfert :<br>& Comptes d'utilisateurs : 0                                                                                                    |
| Fichiers: 1 Dossiers: 0                                                                                                    |
| <ul> <li>Paramètres des programmes : 0</li> <li>Paramètres système : 0</li> </ul>                                                                                                    |
| Afficher tous les éléments transférés                                                                                                    |
|                                                                                                    |
|                                                                                                    |
| <u>Fermer</u>                                                                                                    |
|                                                                                                    |

Lorsque la fenêtre « Transfert de fichiers et paramètres Windows » s'affiche, cliquez sur Fermer.

### Étape 5

Accédez au dossier « For Transferring » situé sur le bureau et ouvrez-le.

| Compared with the second second |       |  |    |  |  |  |
|----------------------------------------------------------------------------------------------------|-------|--|----|--|--|--|
| 🎍 Organiser 👻 🏢 Affichages 👻 😢 Graver 🕐                                                                                                    |       |  |    |  |  |  |
| Liens favoris                                                                                                    | Nom   |  | Da |  |  |  |
| Autres »                                                                                                    | Data  |  | 05 |  |  |  |
| Dossiers 🔨                                                                                                    | • III |  | F. |  |  |  |
| 1 élément                                                                                                    |       |  |    |  |  |  |

Notez que le dossier et le fichier Data ont été restaurés.

Si l'instructeur vous le demande, supprimez tous les dossiers et fichiers créés sur le bureau de l'ordinateur et sur le lecteur flash USB durant ce TP.